# GENO Broker

# **Anleitung zur Erstanmeldung im ProfiBroker** So aktivieren Sie Ihren Zugang zur Online-Handelsplattform

Für die Sicht in Ihr Online-Depot haben wir Ihnen mit dem NetKey und einer PIN Ihre persönlichen Zugangsdaten zugesendet. Für die erste Anmeldung müssen Sie zunächst Ihre Erst-PIN in eine persönliche PIN ändern. Die PIN-Änderung können Sie selbständig online durchführen, sofern Sie bei der Depoteröffnung ein TAN-Verfahren durch Angabe Ihrer Mobilnummer gewählt haben. In diesem Fall aktivieren Sie gleich das TAN- Verfahren und schaffen somit alle Voraussetzungen, online alle Angebote Ihrer Handelsplattform ProfiBroker zu nutzen. Sollten Sie kein TAN-Verfahren gewählt haben, können Sie die PIN-Änderung telefonisch über unser Service-Center durchführen lassen. In diesem Fall haben Sie lediglich Zugriff auf Ihre Depotpositionen und das elektronische Postfach.

## Sie möchten Ihre Erst-PIN gleich online ändern?

### Folgende Daten sind für die Aktivierung Ihres Online-Zugangs erforderlich:

- Ihr bis zu elfstelliger NetKey
- Ihre fünfstellige Persönliche Identifikations-Nummer (PIN)
- Ihr Freischaltcode für das mobileTAN-Verfahren

### Schritt 1:

- Melden Sie sich auf www.genobroker.de über den Login-Button mit Ihrem NetKey und Ihrer PIN an.
- Bei der Erstanmeldung werden Sie aufgefordert, Ihr mobileTAN-Verfahren mit dem Freischaltcode zu aktiveren.
- Nach Eingabe des Freischaltcodes, lesen und akzeptieren Sie bitte die Sonderbedingungen zur Nutzung des mobileTAN-Services und klicken Sie auf "Eingaben prüfen".

| ie ietzt Ihr Telefor |                     |                     |               |       |
|----------------------|---------------------|---------------------|---------------|-------|
|                      | n für den mobileTAN | -Service frei.      |               |       |
| ode:                 |                     |                     |               |       |
| <u> </u>             |                     |                     |               |       |
| nderbedingungen      | zur Nutzung des m   | obileTAN-Service er | kenne ich an. |       |
|                      | code:               | code:               | code:         | ocde: |

- Zur Bestätigung des Freischaltscodes erhalten Sie nun Ihre erste mobile TAN per SMS auf Ihr Mobiltelefon.
- Nach Eingabe der TAN ist Ihr Telefon f
  ür das mobileTAN-Verfahren freigeschaltet.
- Aus Sicherheitsgründen werden Sie nun aufgefordert Ihre Erst-Zugangs-PIN in Ihre persönliche PIN zu ändern.
- Nach Eingabe Ihrer aktuellen PIN geben Sie Ihre neue persönliche PIN ein und klicken auf "Eingabe prüfen".
- Die neue PIN sollte mindestens aus 5 Ziffern bestehen (max. 20). Sonderzeichen sind nicht möglich.
- Sie erhalten nun eine mobile TAN auf Ihrem Mobiltelefon. Nach Eingabe der TAN ist Ihre neue persönliche PIN aktiviert.
- Ihre Erst-PIN haben Sie erfolgreich geändert? So kommen Sie zu Ihrem Online-Depot und zu Ihrem elektronischen Postfach!

#### jetzt fortfahren mit Schritt 2 (siehe Rückseite)

# GENO Broker

# Sie möchten Ihre PIN telefonisch ändern?

### Folgende Daten sind erforderlich:

- Ihr bis zu elfstelliger NetKey
- Ihre fünfstellige Persönliche Identifikations-Nummer (PIN)
- Ein Telefon mit Tonwahlverfahren

Wenn Sie diese Dinge zur Hand haben, rufen Sie unser Service-Center unter 069 210 875 181 an und lassen Sie Ihre Erst-PIN ändern.

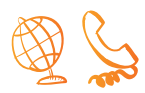

Schritt 2 (für telefonische und online PIN-Änderung)

 Melden Sie sich auf www.genoboker.de mit Ihrem NetKey und Ihrer neuen PIN an.

| Anmeldung          |            |          |
|--------------------|------------|----------|
| NetKey oder Alias: | 9735930513 |          |
| PIN:               | ••••• • •  |          |
| Neue PIN           |            | Anmelder |

Sie werden bei der Erstanmeldung aufgefordert, die "Basisinformationen über Wertpapiere und weitere Kapitalanlagen" zu lesen und zu bestätigen. Bitte klicken Sie auf "Weiter".

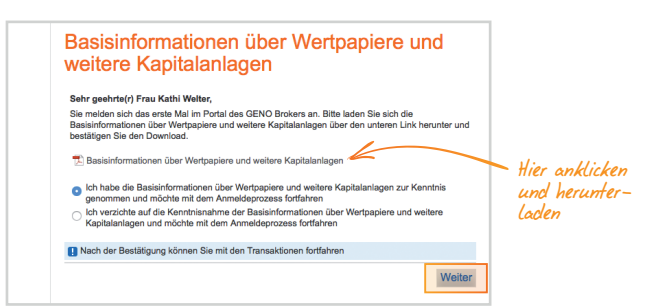

 Jetzt befinden Sie sich in der Online-Handelsplattform des GENO Broker, dem ProfiBroker.

### Schritt 1:

- Unser Mitarbeiter wird Sie aus Sicherheitsgründen an einen Sprachcomputer weiterleiten, welcher mit Ihnen zusammen die PIN-Änderung durchführt.
- Die neue PIN sollte mindestens aus 5 Ziffern bestehen (max. 20). Sonderzeichen sind nicht möglich.
- Ihre Erst-PIN haben Sie erfolgreich geändert? So kommen Sie zu Ihrem Online-Depot und zu Ihrem elektronischen Postfach!

jetzt fortfahren mit **Schritt 2** (siehe unten)

Falls es neue wichtige Informationen oder Nutzungshinweise für Sie geben sollte, gelangen Sie nach erfolgreicher Legitimation auf "Aktuelles", ansonsten direkt auf "Marktübersicht".

|          | <b>V</b> GENO                                                                                                    | O Bro                                                                                          | oker                                                       |                                                                                                    |                                                                                                    |                            | Erwin Jee  | lermanan<br>Timeout<br>Alaa: | Abmelden<br>1947-42<br>Jedemann |     |
|----------|----------------------------------------------------------------------------------------------------|------------------------------------------------------------------------------------------------|------------------------------------------------------------|----------------------------------------------------------------------------------------------------|----------------------------------------------------------------------------------------------------|----------------------------|------------|------------------------------|---------------------------------|-----|
| ALL DECK | Brokerage Verwaltun                                                                                                    | 9                                                                                              |                                                            |                                                                                                    |                                                                                                    |                            |            |                              |                                 |     |
|          | Marktübersicht Wartpapiere &                                                                                                    | Börsen Order                                                                                   | r Depot Ser                                                | vice Profit                                                                                            | hader                                                                                                    |                            |            |                              |                                 |     |
| NO P     | Wertpapiersuche                                                                                                    |                                                                                                | Name                                                       |                                                                                                    | De                                                                                                    | pot                        | Depotwert  | Abwicklungskonto             |                                 |     |
|          | WKN, ISIN, Name                                                                                                    | Q                                                                                              | Jedermann Her                                              | twig und Erw                                                                                           | in Of                                                                                                    | 123456789                  | 1.235,16   | DE252509050001234            | 56789                           | 100 |
|          |                                                                                                    |                                                                                                |                                                            |                                                                                                    |                                                                                                    |                            |            | VR-Bank Musterst             | tadt                            |     |
| TA       | Brokarage > Marksibersicht                                                                                                    |                                                                                                |                                                            |                                                                                                    |                                                                                                    |                            |            |                              |                                 |     |
| 149      | Marktübarniah                                                                                                    |                                                                                                |                                                            |                                                                                                    |                                                                                                    |                            |            |                              |                                 | 24  |
|          |                                                                                                    |                                                                                                |                                                            |                                                                                                    |                                                                                                    |                            |            |                              |                                 |     |
| 110      | Warktubersich                                                                                                    | L.                                                                                             |                                                            |                                                                                                    |                                                                                                    |                            | φi         |                              |                                 |     |
| 119      | Oberblick Deutschlan                                                                                                    | t<br>vd Welt                                                                                   | Rohstoffe                                                  | Devisen                                                                                                | Fonds                                                                                                    | Anleihen                   | •          |                              |                                 | 22  |
| 1        | Oberblick Deutschlan                                                                                                    | t<br>nd Weit                                                                                   | Rohstoffe                                                  | Devisen                                                                                                | Fonds                                                                                                    | Anleihen                   |            |                              |                                 |     |
|          | Oberblick Deutschlan                                                                                                    | t<br>nd Welt<br>Kurn                                                                           | Rohstoffe                                                  | Devisen<br>Heute                                                                                       | Fonds<br>selt \$1.01.<br>%                                                                                    | Anleihen                   |            |                              |                                 | D   |
|          | Oberblick Deutschlan                                                                                                    | d Welt Kurn                                                                                    | Rohstoffe<br>+/-                                           | Devisen<br>Heste<br>%                                                                                  | Fonds<br>selt \$1.01.<br>%                                                                                    | Anielhen<br>Chart<br>Houte | © 1        |                              |                                 | Q   |
|          | Oberblick Deutschlan  Oberblick Deutschlan  Oberblick  Oberblick Deutschlan  Oberblick Deutschlan  Oberblick D | 10 206,00<br>20 200,25                                                                         | Rohstoffe<br>•/-<br>• -116,15<br>• -216,13                 | Devisen<br>Heute<br>K<br>-1,12%<br>+1,05%                                                              | Fonds                                                                                                    | Anielhen<br>Chart<br>Heute | soit 1.1   |                              |                                 | D   |
|          | Oberbick         Deutschlan           • Ebre:         • Indikationa           • # DAX         • # MOAX                                                                                                    | More 10 206,00 20 200,25 1,629,33                                                              | Rohstoffe<br>+/-<br>                                       | Devisen<br>Heste<br>5<br>-1,12%<br>-1,00%<br>-1,20%                                                    | Fonds<br>eelt 01.01.<br>%<br>-3,03%<br>-2,40%<br>-10,29%                                                      | Anleihen<br>Chart<br>Houte | o soit 1.1 |                              |                                 | Q   |
|          | Obserbick         Deutschlan           ● börne         ○ Indikationen           ◎ ♥ DAX         ◎ ♥ DAX           ◎ ♥ DAX         ◎ ♥ TeXAX           ◎ ♥ DAX         ◎ ♥ TeXAX                                                                                                    | More Kore 10.206,002<br>20.202,93<br>1.629,33<br>3.077,88                                      | Rohstoffe<br>+/-<br>-116,15<br>-216,13<br>-19,82<br>-47,87 | Devisen<br>No.<br>-1,12%<br>-1,20%<br>-1,20%<br>-1,82%                                                 | Fonds<br>eett 61.01,<br>%<br>-3,03%<br>-2,46%<br>-10,29%<br>-8,02%                                            | Anielhen<br>Chart<br>Houte | soit 1.1   | 1                            |                                 | Q   |
|          | Obstblick         Deutschan           © 80 ms         0 ms/kutscon           © 4° DAX         0 ms/kutscon           © 4° DAX         0 ms/kutscon           © 4° DAX         0 ms/kutscon           © 4° DAX         0 ms/kutscon           © 4° DAX         0 ms/kutscon           © 4° DAX         0 ms/kutscon           © 4° DAX         0 ms/kutscon                                                                                                    | d Welt<br>10.206,00<br>20.203,25<br>1.629,33<br>3.077,88<br>17.827,47                          | Rohstoffe<br>                                              | Devisen<br>Hecte<br>S<br>-1,125<br>-1,205<br>-1,205<br>-1,525<br>-0,525                                | Fonds<br>eett 61.01.<br>%<br>-3,03%<br>-2,40%<br>-10,29%<br>-8,00%<br>+1,55%                                  | Anleihen<br>Chart<br>Houte | © E        | •                            |                                 | Q   |
|          | Constant     Ordenside     Ordenside         | d Welt<br>10 206,00<br>20 200,25<br>1,629,33<br>3,077,88<br>17,827,47<br>16,076,79             | Rohstoffe<br>                                              | Pevisen<br>Hecte<br>5<br>4,125<br>4,005<br>4,005<br>4,005<br>4,005<br>4,005<br>3,005<br>3,005<br>3,005 | Fonds<br>**** 01.01,<br>%<br>-3.00%<br>-2.40%<br>-10.29%<br>#0.02%<br>+1.55%<br>-13.57%                       | Anleihen<br>Chart<br>Houte | o E        |                              |                                 | Q   |
|          | Obstaliak     Destaliak     Destaliak        | L Korn<br>10 206,00<br>20,203,25<br>1,629,33<br>3,077,86<br>17,827,47<br>16,076,73<br>2,067,13 | Rohstoffe<br>                                              | Pevisen<br>Heste<br>5<br>1,12%<br>1,52%<br>1,52%<br>0,02%<br>3,54%<br>0,42%                            | Fonds<br>eett 01.01<br>5<br>3.005<br>-2.405<br>-10.205<br>-10.205<br>-10.505<br>-10.575<br>-10.575<br>-11.955 | Aniehen<br>Chart<br>Houte  | o soit 1." |                              |                                 | Q   |

Auf der Seite "Marktübersicht" mit integrierter Depotauswahl erhalten Sie einen Überblick über alle Depots, für die Sie freigeschaltet sind.

Ihr elektronisches Postfach finden Sie unter > Verwaltung > Postfach.

Sie möchten sich für einen gültiges TAN-Verfahren freischalten lassen, um online handeln zu können? Lassen Sie bei unserem Service-Mitarbeiter Ihre Mobilnummer für das mobileTAN-Verfahren hinterlegen. Nach Freischaltung bekommen Sie dann Ihre TAN per SMS an Ihr Mobiltelefon geschickt.

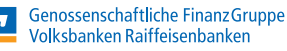

V